## Üsküdar Üniversitesi Kütüphane Veri Tabanları Öğrenci Erişimi İçin Windows 10 Proxy Ayarlarının Yapılması

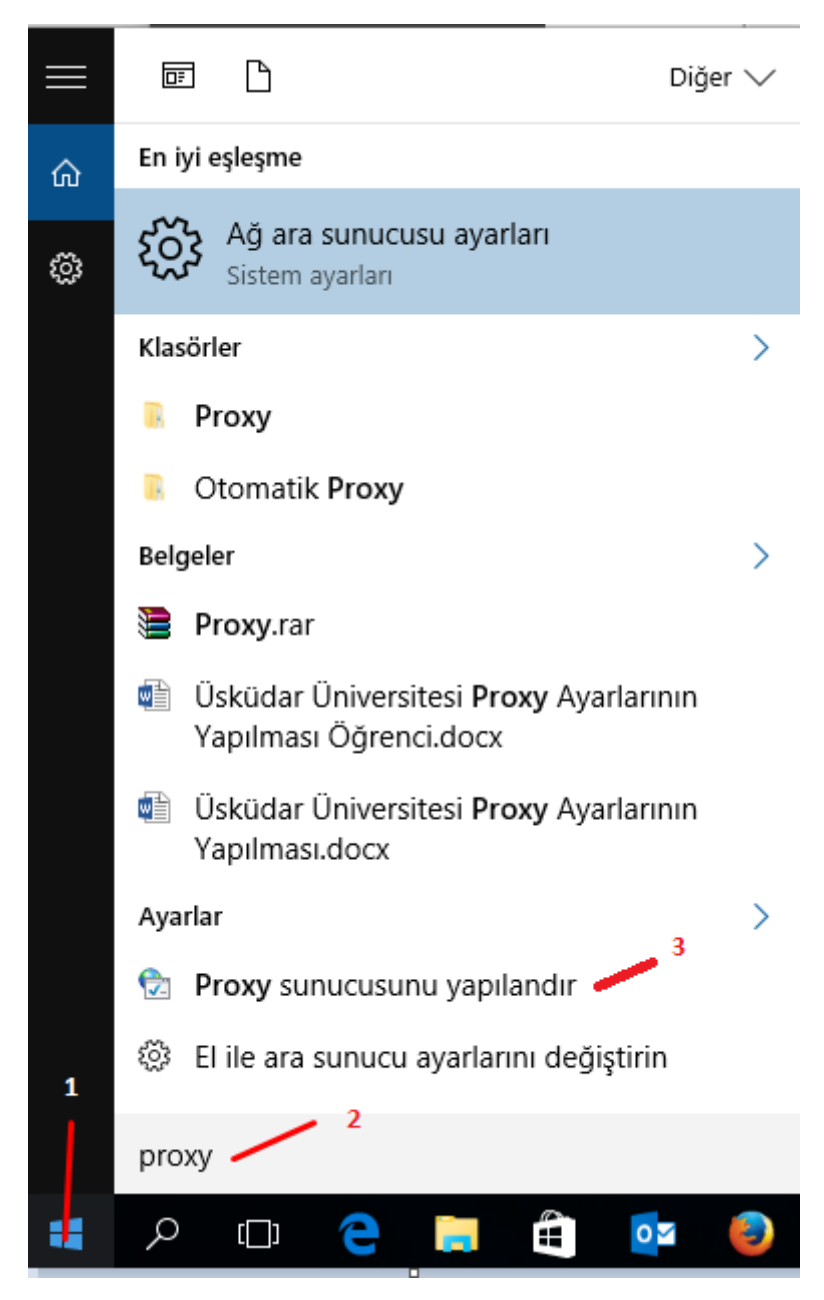

Başlat Satırına Proxy Yazarak Ayarlar Penceresi Açılır.

Aşağıdaki Ayarları Yaparak Proxy Yapılandırması Tamamlanır.

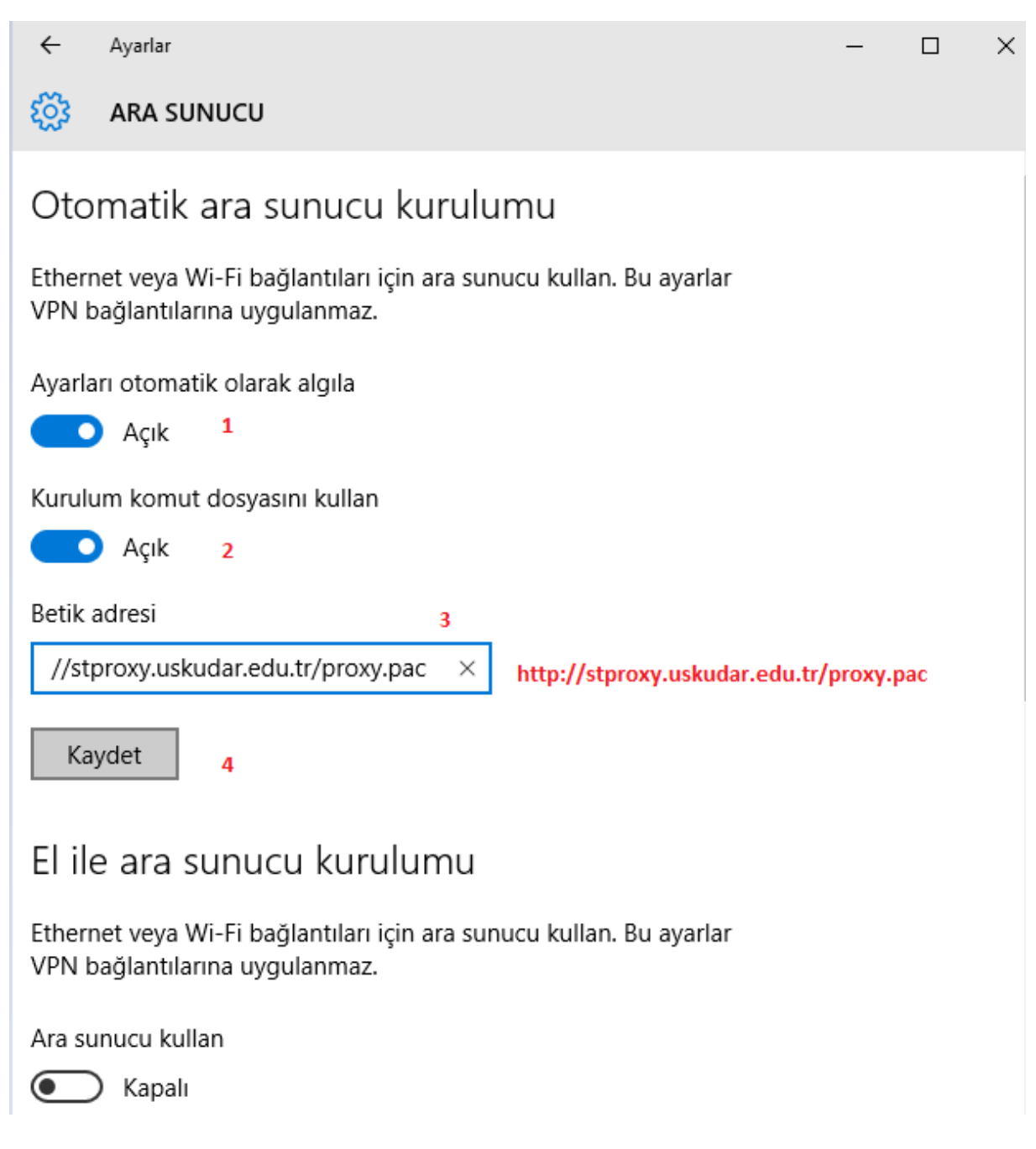

Tarayıcımızın adres satırına <u>http://kutuphane.uskudar.edu.tr/tr/sayfa/10/elektronik-kaynaklar</u> yazarak herhangi bir veri tabanına giriş yapıyoruz. Karşımıza kullanıcı adı şifresi soran bir ekran geliyor. Buraya öğrenci numaramızı yazıyoruz şifre bölümüne ismimizin baş harfi büyük tc kimlik numaramız ve \* karakterini kullanarak şifremizi yazıyoruz örneğin Serkan İsimli öğrencimizin Şifresi (STCNO\*) Tamam dedikten sonra Proxy ayarlarımızı kullanmaya başlayabiliriz.

| <br>Öřese at Na      | SKUD1       |
|----------------------|-------------|
| Ogrenci No           | 0           |
| Şifreniz             |             |
|                      | L 4         |
| 📃 Kimlik bilgilerimi | animsa VERS |